## Starfish – How to Create a Flag

This tutorial will show you how to create a flag. This is used to alert a student to an issue such as attendance or falling behind in a course.

## **Directions:**

- 1. Log into Starfish.
- 2. Click on the 3 bars by the Starfish title.

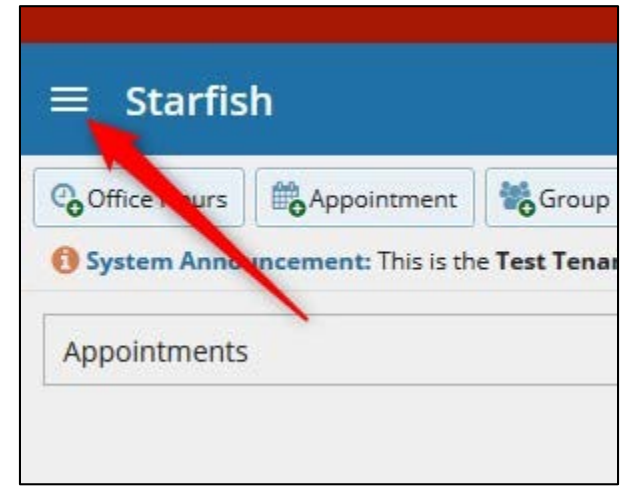

## 3. Click on Students

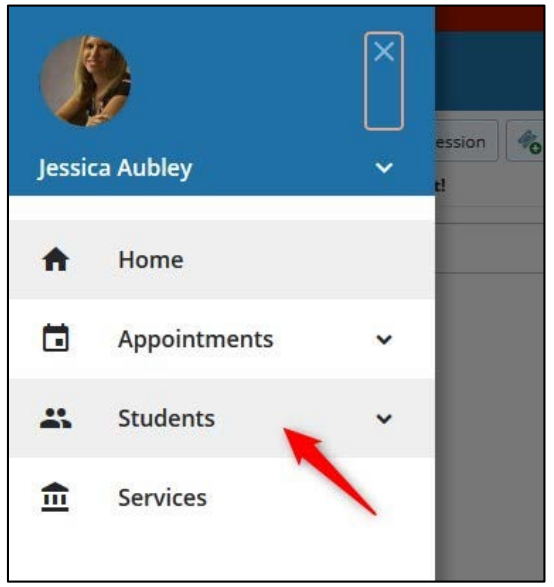

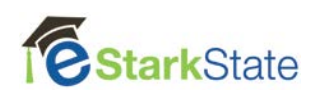

4. Select the course your student is in under Connection.

| ≡ Starfish                                    |                               |                                                    |   |  |
|-----------------------------------------------|-------------------------------|----------------------------------------------------|---|--|
| My Students Tracking Attendance               |                               |                                                    |   |  |
| 😽 Flag 🔥 Referral 💏 Kudos 🧑 Success Plan 🔤 Me | ssage                         |                                                    |   |  |
| Search                                        |                               | Connection                                         |   |  |
| Student Name, Username, or ID                 | Go                            | 201920-SGE121-30119                                | ~ |  |
| Name                                          | Email                         | All My Students                                    | ^ |  |
| Lohn Doe<br>500701920                         | Idoe123@starkstate.net        | ADVD CASCADING STYLE SHEETS<br>201920-WDD222-28288 |   |  |
| lane Doh<br>500714896                         | jdoh@starkstate.net           | GAME DESIGN<br>201920-SGE121-30119                 |   |  |
| S00730571                                     | <u>sholmes@starkstate.net</u> | 201920-WDD121-24411                                |   |  |
| Mayor Quimby<br>500716077                     | mquimby@starkstate.net        |                                                    |   |  |
| Homer Simpson<br>500726267                    | hsimpson@starkstate.net       |                                                    |   |  |
| Lisa Simpson<br>500732198                     | lsimpson@starkstate.net       |                                                    |   |  |
| S00682583                                     | sskinner@starkstate.net       |                                                    |   |  |
| Moe Szyslak<br>S00702032                      | MSzyslak@starkstate.net       |                                                    |   |  |

5. Click on the student name.

| My Student   | s Track                         | ing   | Attendance         |
|--------------|---------------------------------|-------|--------------------|
| Flag         | Referral                        | Kud   | os <b>b</b> oSucce |
| Search       |                                 |       |                    |
| Student Nai  | me, Username,                   | or ID |                    |
| Name         |                                 |       |                    |
|              | ohn Doe                         |       |                    |
| S S          | 00/01920                        |       |                    |
| یر<br>s<br>s | 00701920<br>ane Doh<br>00714896 |       |                    |

6. The student profile will display.

| Image: Statute in the state     Image: State in the state       A barrow     A barrow       A barrow     State in the state                                                                                                    | Jane S Doh |                                                                                                    |
|----------------------------------------------------------------------------------------------------|------------|----------------------------------------------------------------------------------------------------|
| Training     Training     Doese     Training     Training     Tr | Jane S Doh | ×<br>Somes<br>Sources<br>Sources<br>S |

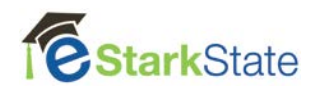

7. Click on Flag.

|                             |              | rou are currently logged |
|-----------------------------|--------------|--------------------------|
| lohn D Doe                  |              |                          |
| 👔 🍽 Flag 🔿 Referral 🖈 Kudos | Message Note | Appointment              |
| A Overview                  |              |                          |

8. Click on the down arrow and select the type of flag.

| ×                        |                                                 |                                    |      | × |
|--------------------------|-------------------------------------------------|------------------------------------|------|---|
| Raise Flag for J         | ohn D Doe                                       | Never Mind                         | Save | A |
| * Flag<br>Course Context | Attendance Concern<br>Raise this when a student | t isn't attending class regularly. | ^    |   |
| Comment                  | Math Academic Concern                           | n: Red                             |      |   |

9. Click on the down arrow and select the course.

| ohn D Doe                     | Never Mind                                                                                        | Save                                                                                              |
|-------------------------------|---------------------------------------------------------------------------------------------------|---------------------------------------------------------------------------------------------------|
| Attendance Concern            |                                                                                                   | A                                                                                                 |
| GAME DESIGN (201920-SGE121-30 | 119)                                                                                              | V 0                                                                                               |
| No Course                     |                                                                                                   |                                                                                                   |
| GAME DESIGN (201920-SGE121-30 | 119)                                                                                              |                                                                                                   |
|                               | Attendance Concern<br>GAME DESIGN (201920-SGE121-30<br>No Course<br>GAME DESIGN (201920-SGE121-30 | Attendance Concern  GAME DESIGN (201920-SGE121-30119) No Course GAME DESIGN (201920-SGE121-30119) |

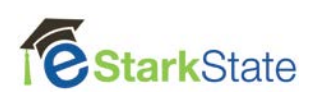

**10.** Add comments in the **comment** box.

| Raise Flag for | John D Doe                       | Never Mind | Save |
|----------------|----------------------------------|------------|------|
| * Flag         | Attendance Concern               |            | ~    |
| Course Context | GAME DESIGN (201920-SGE121-301   | 19)        | v 0  |
| Comment        | Student missed last two classes. |            |      |

## 11. Click on Save.

|                                                                                                    | •                                                                                                    |                                                                  |
|----------------------------------------------------------------------------------------------------|----------------------------------------------------------------------------------------------------|------------------------------------------------------------------|
| Flag                                                                                                    | Attendance Concern                                                                                                    | ~                                                                |
| Course Context                                                                                                    | GAME DESIGN (201920-SGE121-301                                                                                          | 119) 🔽 🛛                                                         |
| Comment                                                                                                    | Student missed last two classes.                                                                                        |                                                                  |
| Student View: Th<br>Permissions: Peo<br>a relationship with                                                         | e student can view this item and the<br>ple with the following roles may be able<br>the student(s):<br>vices Leadership | notes entered above.<br>e to see this tracking item if they have |
| Student Ser                                                                                                    | oordinator                                                                                                    |                                                                  |
| <ul> <li>Student Ser</li> <li>Retention C</li> </ul>                                                                |                                                                                                    |                                                                  |
| <ul> <li>Student Ser</li> <li>Retention C</li> <li>Primary Adv</li> </ul>                                           | risor                                                                                                    |                                                                  |
| <ul> <li>Student Ser</li> <li>Retention C</li> <li>Primary Adv</li> <li>Academic Let</li> </ul>                     | visor<br>eadership                                                                                                    |                                                                  |
| <ul> <li>Student Ser</li> <li>Retention C</li> <li>Primary Adv</li> <li>Academic Le</li> <li>General Adv</li> </ul> | visor<br>eadership<br>visor                                                                                             |                                                                  |

**12.** You will know the flag has been created when you see the message below.

| Success!    | • |
|-------------|---|
| Flag Raised |   |
| OK          |   |

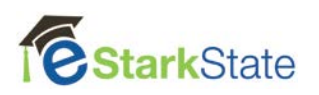